# **EuropeSoftwares**

# MODE D'EMPLOI SPYSOUND / SPYSOUNDPRO

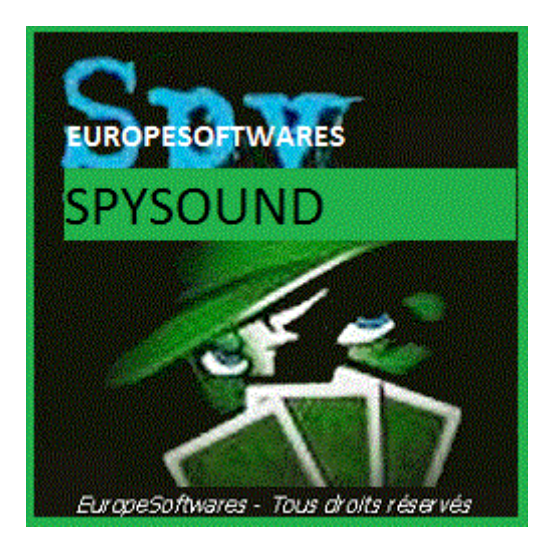

### Installation de la partie cliente et de la partie serveur sur un même ordinateur (Phase de test)

### A. <u>Contexte</u>

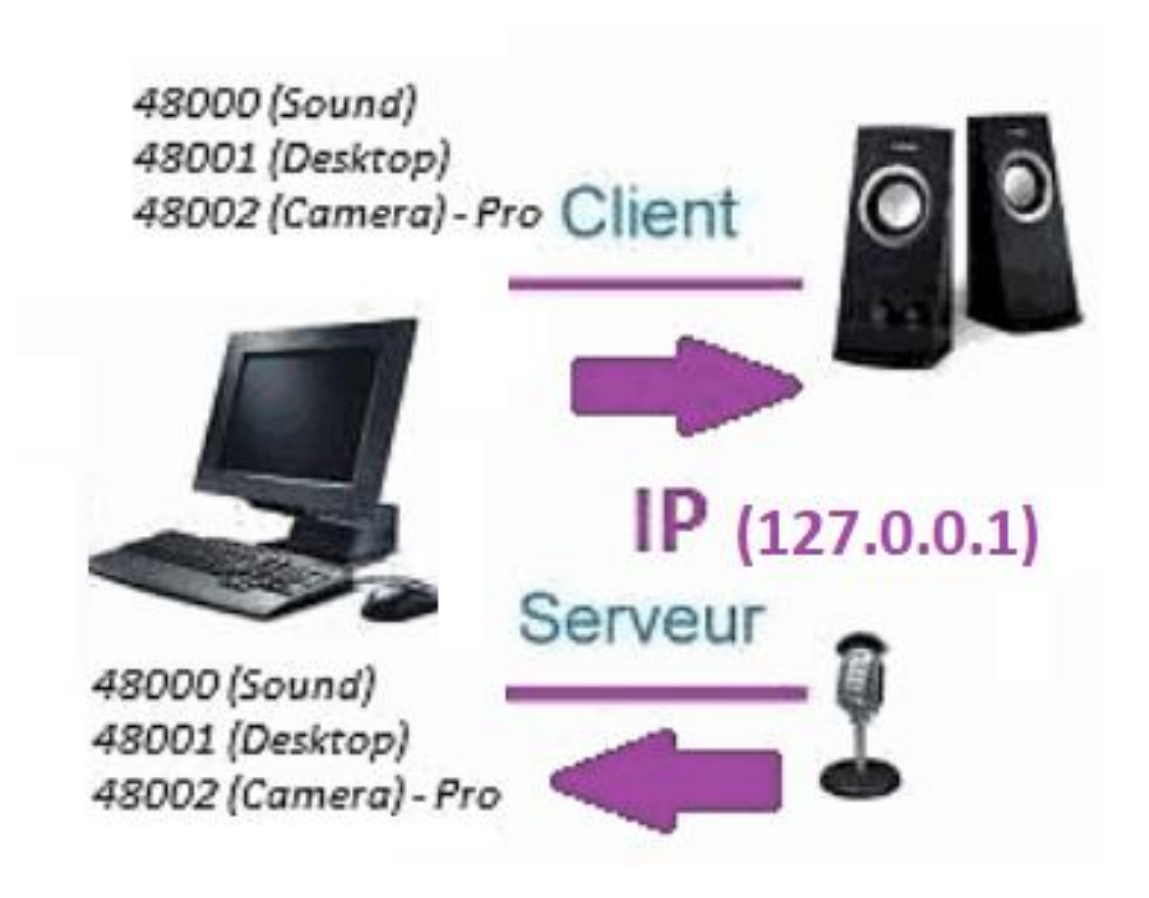

### B. Configuration SpySound / SpySoundPro

#### 1. Partie serveur

| 💮 Alerte de sécurité Windows                                                                                                    |                             |                                                        |  |  |  |
|----------------------------------------------------------------------------------------------------|-----------------------------|--------------------------------------------------------|--|--|--|
| Le Pare-feu Windows Defender a bloqué certaines<br>fonctionnalités de cette application.                                                                                             |                             |                                                        |  |  |  |
| Le Pare-feu Windows Defender a bloqué certaines fonctionnalités de Java(TM) Platform SE<br>binary sur tous les réseaux publics et privés.<br><u>Nom:</u> Java(TM) Platform SE binary |                             |                                                        |  |  |  |
| É                                                                                                    | Édit <u>e</u> ur :          | Oracle Corporation                                     |  |  |  |
|                                                                                                    | <u>C</u> hemin<br>d'accès : | C:\program files (x86)\java\jre1.8.0_201\bin\javaw.exe |  |  |  |
| Autoriser Java(TM) Platform SE binary à communiquer sur ces réseaux :                                                                                                    |                             |                                                        |  |  |  |
| Réseaux privés, tels qu'un réseau domestique ou un réseau d'entreprise                                                                                                    |                             |                                                        |  |  |  |
| Réseaux publics, tels qu'un aéroport ou un cybercafé (non recommandé<br>car ces réseaux sont rarement sécurisés)                                                                     |                             |                                                        |  |  |  |
| Si les applications sont autorisées via un pare-feu, quels sont les risques e                                                                                                    |                             |                                                        |  |  |  |
| Autoriser l'accès Annuler                                                                                                    |                             |                                                        |  |  |  |
| (Image WINDOWS)                                                                                                    |                             |                                                        |  |  |  |

IMPORTANT : IL FAUT AUTORISER L'APPLICATION A ACCEDER A INTERNET : LE PARE-FEU DOIT ETRE PASSANT POUR POUVOIR COMMUNIQUER AVEC LE DEUXIEME ORDINATEUR.

→ La partie serveur est accessible dans la barre des tâches

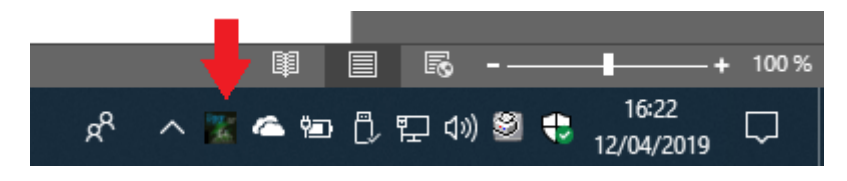

(Image WINDOWS)

#### → Clic droit sur l'icône dans la barre des tâches

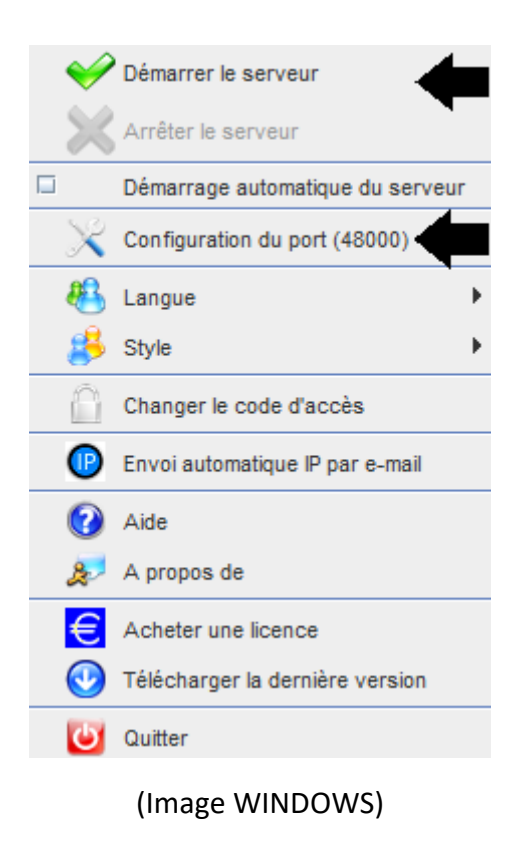

Exemple de port : 48000 (IDENTIQUE PARTIE CLIENTE)

#### 2. <u>Partie cliente</u>

| Spy Sound                                         |           |      |       | S 🗗 🛛 |  |
|---------------------------------------------------|-----------|------|-------|-------|--|
| Ordinateur distant Activer Son ?                  |           |      |       |       |  |
| On/Of                                             |           |      |       |       |  |
| IP                                                | 127.0.0.1 | PORT | 48000 |       |  |
| C:\Users\cnlx\Documents\SpySound.way Parcourir >> |           |      |       |       |  |
|                                                   |           |      |       |       |  |
| (Image WINDOWS)                                   |           |      |       |       |  |

Exemple de port : 48000 (IDENTIQUE PARTIE SERVEUR)

#### 3. <u>Tester la communication entre la partie</u> <u>cliente et la partie serveur sur le même ordinateur</u> <u>avec son IP interne</u>

### IP interne (127.0.0.1)

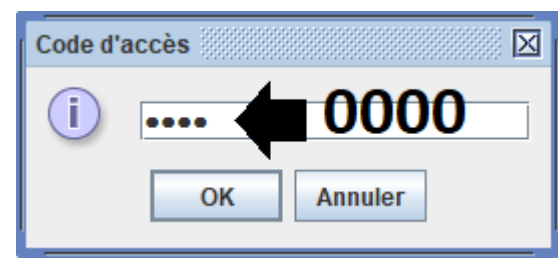

(Image WINDOWS)

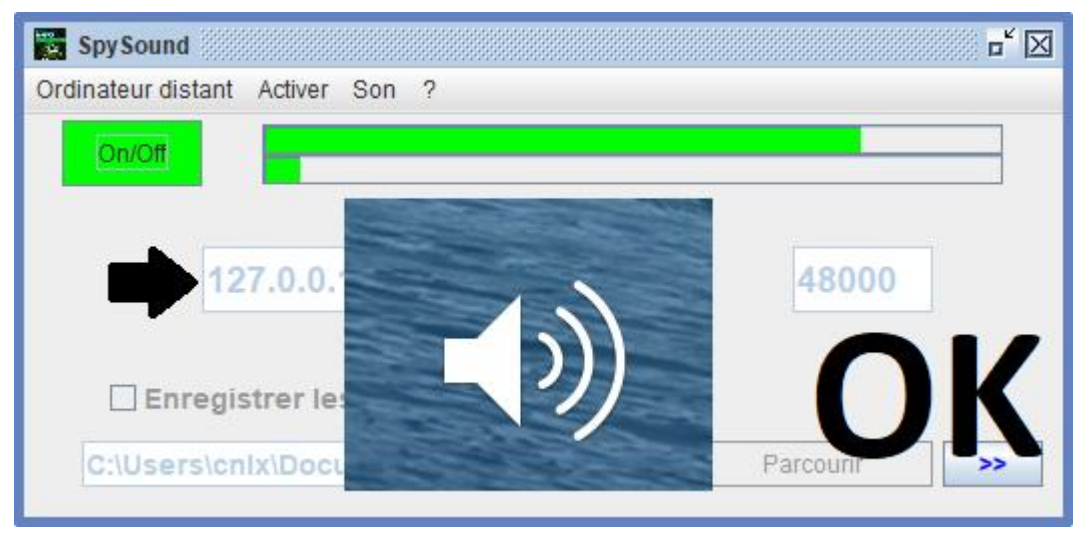

(Image WINDOWS)

# COMMUNICATION -> OK

<u>Remarque :</u> Si vous n'entendez pas de son, il faut voir le niveau sonore du microphone et le niveau sonore des haut-parleurs de l'ordinateur.

#### 4. <u>Tester la communication entre la partie</u> <u>cliente et la partie serveur avec le même</u> <u>ordinateur et son IP externe</u>

### **IP externe (XXX.XXX.XXX.XXX)**

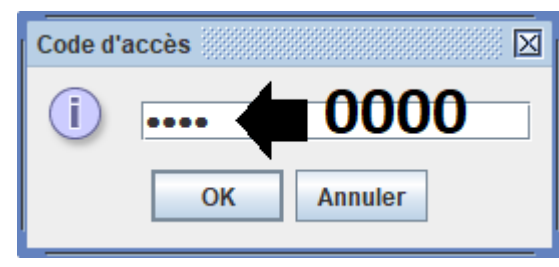

(Image WINDOWS)

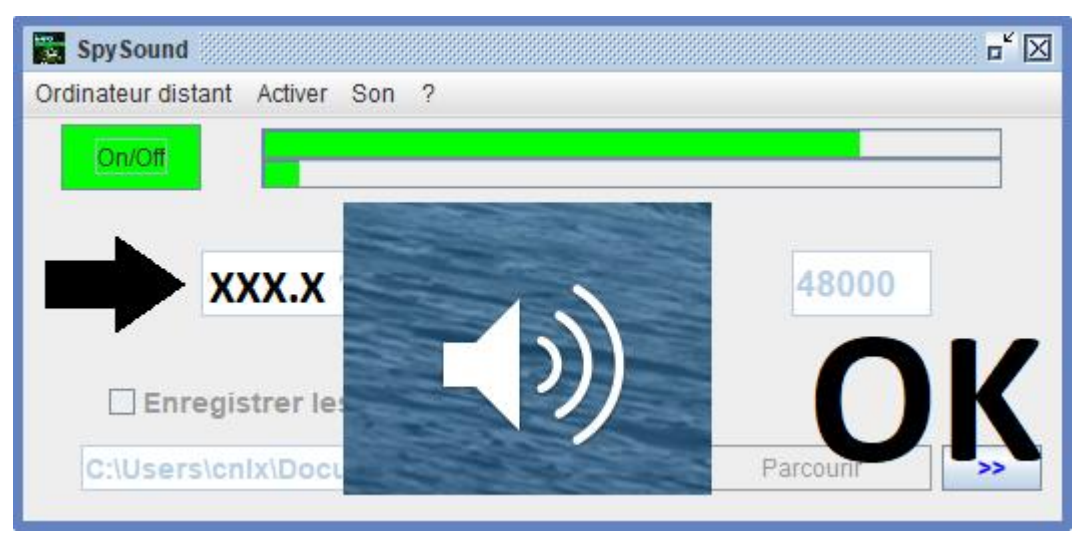

(Image WINDOWS)

# COMMUNICATION -> OK

<u>Remarque :</u> Si vous n'entendez pas de son, il faut voir le niveau sonore du microphone et le niveau sonore des haut-parleurs de l'ordinateur.

### II. <u>Installation de la partie cliente et de la</u> partie serveur sur un ordinateur différent (mise <u>en service</u>)

### A. <u>Contexte</u>

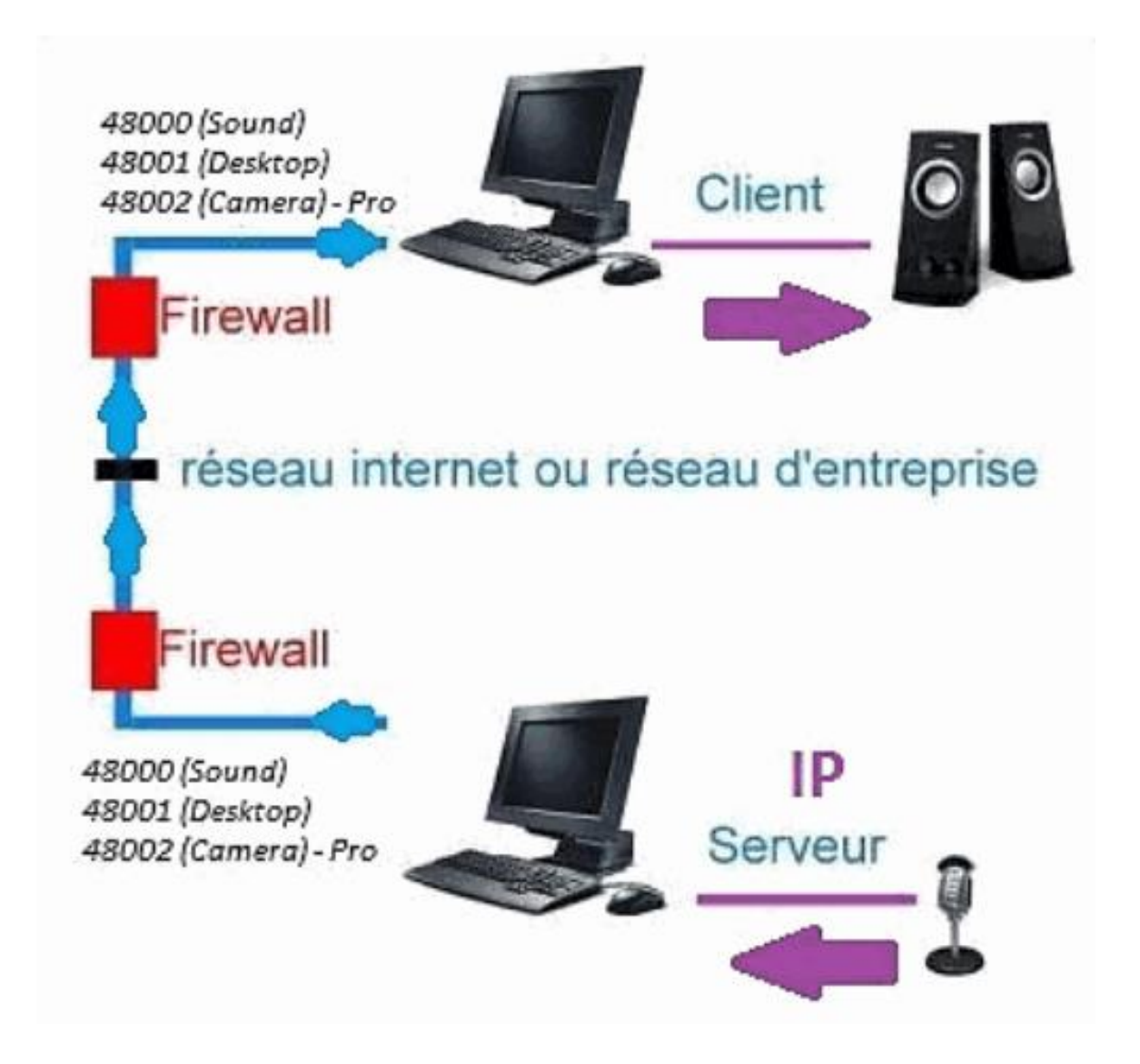

#### B. Installation

Réinstaller la partie cliente sur un autre ordinateur, et affecter l'IP de l'ordinateur où le la partie serveur est installée.

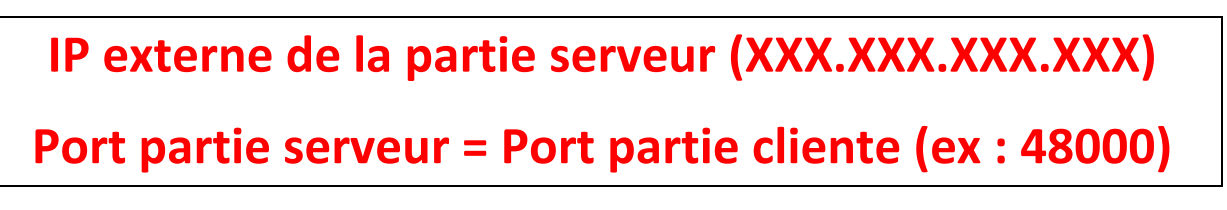

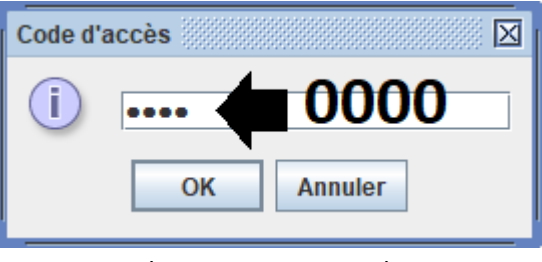

(Image WINDOWS)

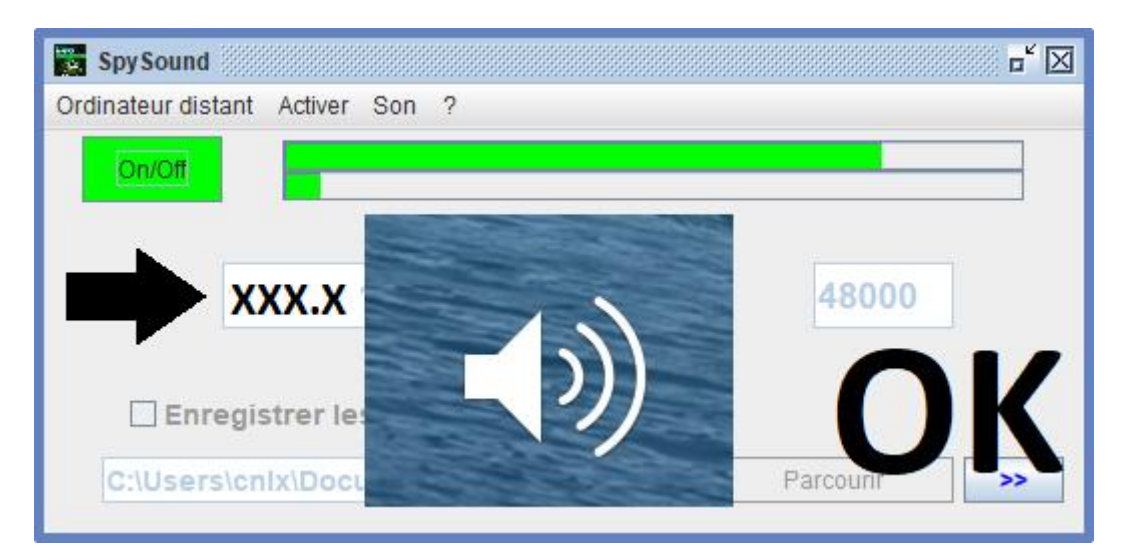

(Image WINDOWS)

# COMMUNICATION -> OK

<u>Remarque :</u> Si vous n'entendez pas de son, il faut voir le niveau sonore du microphone et le niveau sonore des haut-parleurs des deux ordinateurs.

### III. <u>Installation le « mode caché » de la partie</u> <u>serveur (mise en service)</u>

### A. <u>Raccourci dans le dossier de démarrage</u>

| \$java -jar spysoundserver.jar -hidden t=0.75 |   |                             |  |  |
|-----------------------------------------------|---|-----------------------------|--|--|
| -hidden                                       | → | MODE SANS ICONE             |  |  |
| -t=0.75                                       | → | LANCEMENT APRES 45 SECONDES |  |  |

### B. Configuration de la partie serveur

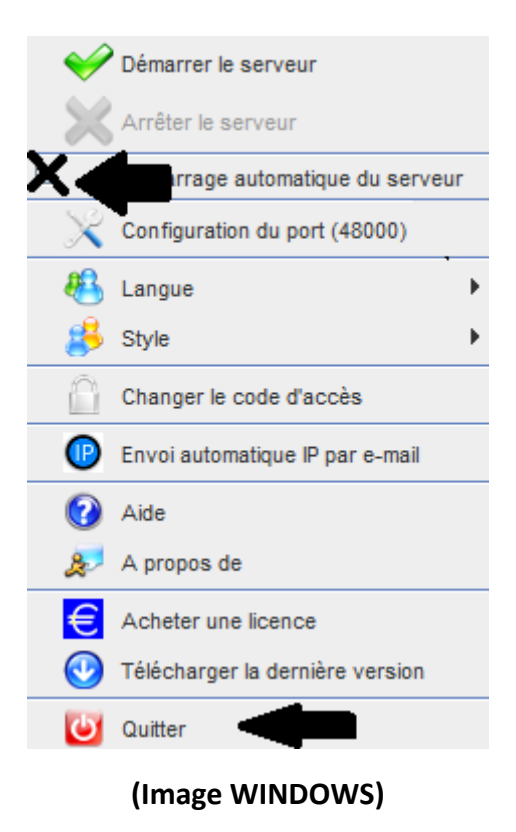

### C. <u>Illustration</u>

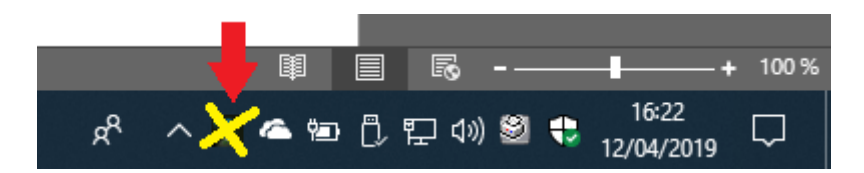

(Image WINDOWS)

#### **FIN DU DOCUMENT**